## VPN 2차인증(OTP) 메뉴얼

- 1. 구글OTP 등록 방법
- 2. 구글OTP 이용 방법 : 일반사용자, 보안프로그램 미설치 사용자

2022.04

## 1. 구글OTP 등록 방법

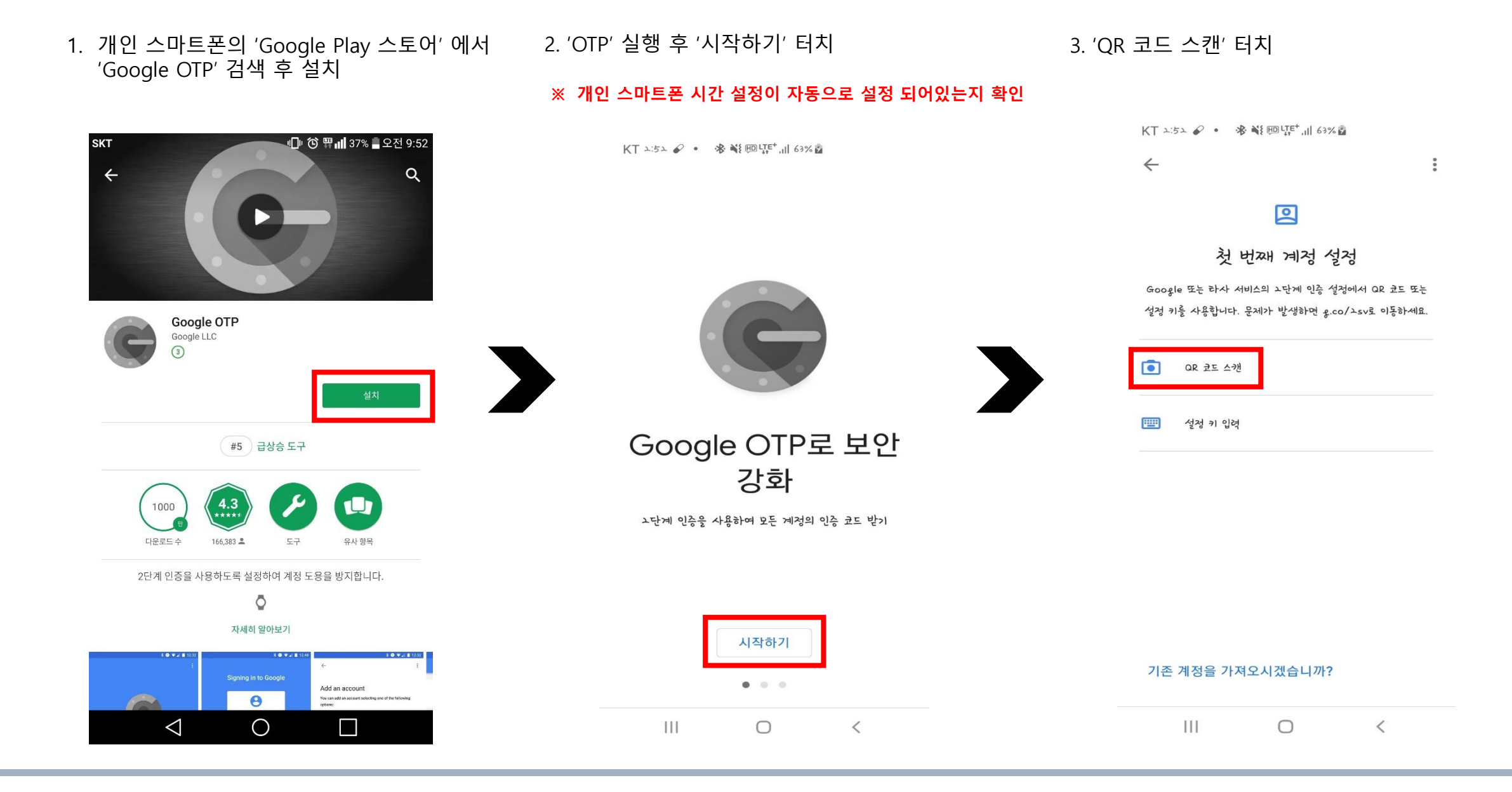

 1. 아이디 패스워드 입력 후 로그인 클릭
 2. 로그인 클릭 후 아래와 같이 2차 인증 팝업 생성

 QR코드로 키등록 클릭

## ※ 해당 부분은 계정별 최초 OTP 인증시에만 진행 됨.

3. 팝업으로 뜬 QR코드에 스마트폰에서 OTP APP을 통한 'QR 코드 스캔'

※ 해당 부분은 계정별 최초 OTP 인증시에만 진행 됨.

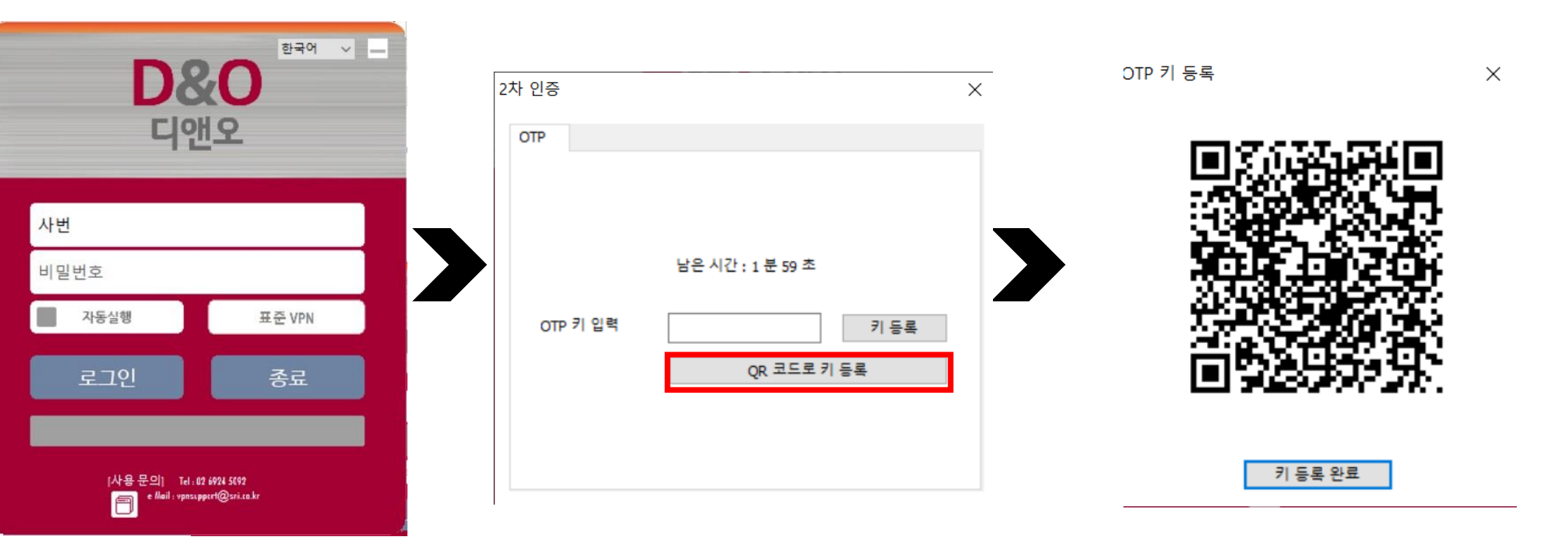

 QR 코드 스캔 후 스마트폰에 아래 화면 처럼 계정 생성이 완료 되었는지 확인 후 키 등록 완료 버튼 클릭

✤ 해당 부분은 계정별 최초 OTP 인증시에만 진행 됨.

5. 키 등록 완료 버튼 클릭 후 팝업 생성 확인 클릭

✤ 해당 부분은 계정별 최초 OTP 인증시에만 진행 됨.

6. 아래와 같은 팝업 다시 생성.

스마트폰에서 생성 된 계정에 파란색 글씨로 되어있는 6자리를 인증번호 입력 후 로그인 버튼 클릭

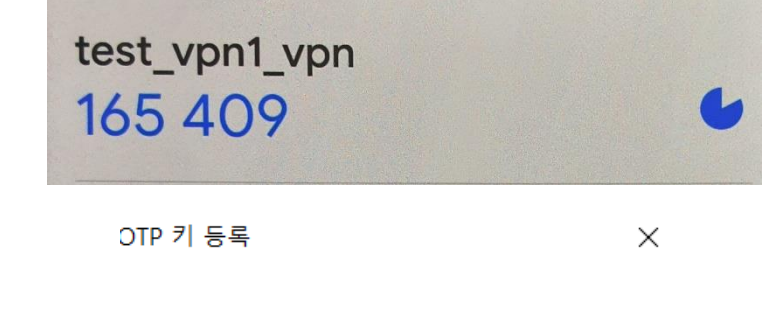

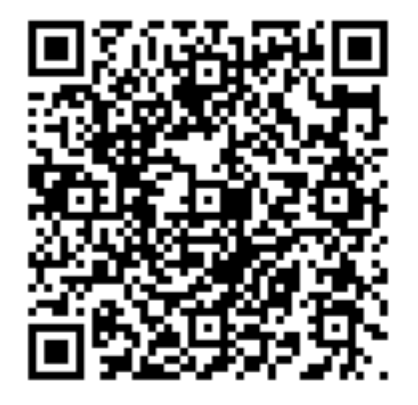

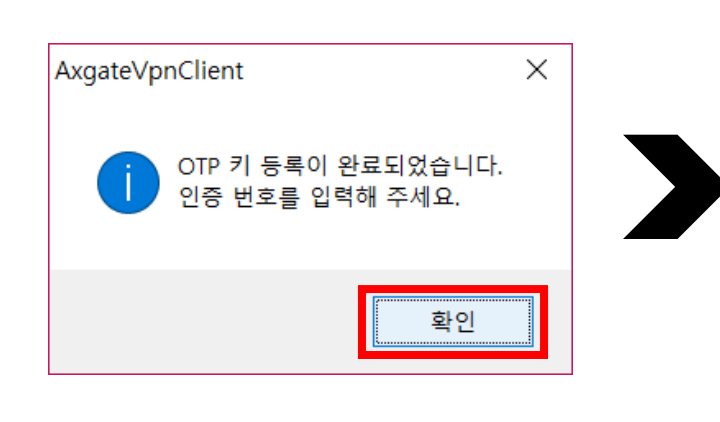

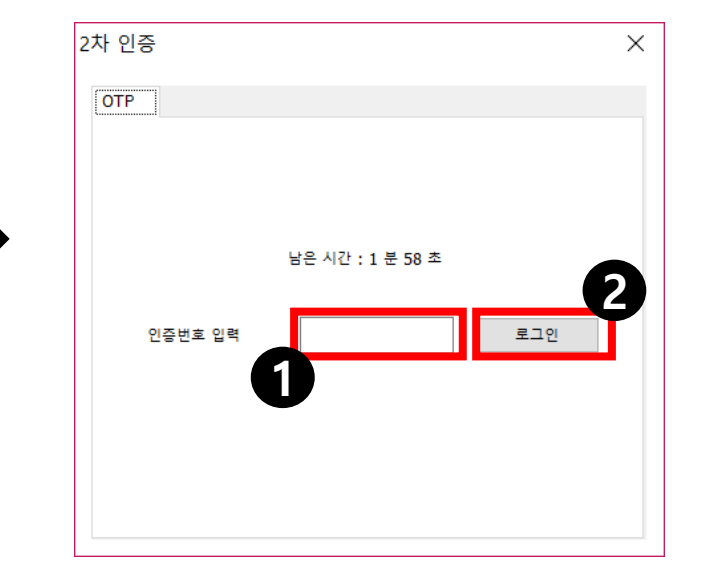

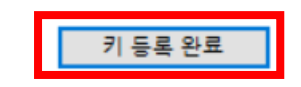

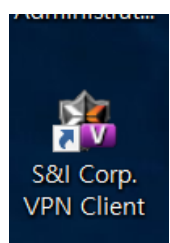

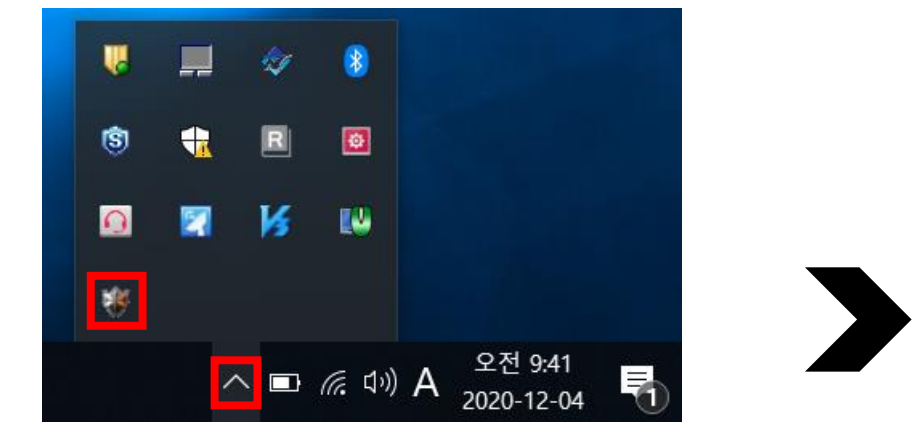

7. 로그인 클릭 후 VPN 화면이 사라짐 PC 오른쪽 하단 ^ 버튼을 눌러 VPN 프로그램 확인 or 바탕화면에 VPN 클라이언트를 더블 클릭하여 VPN 접속 상태 확인

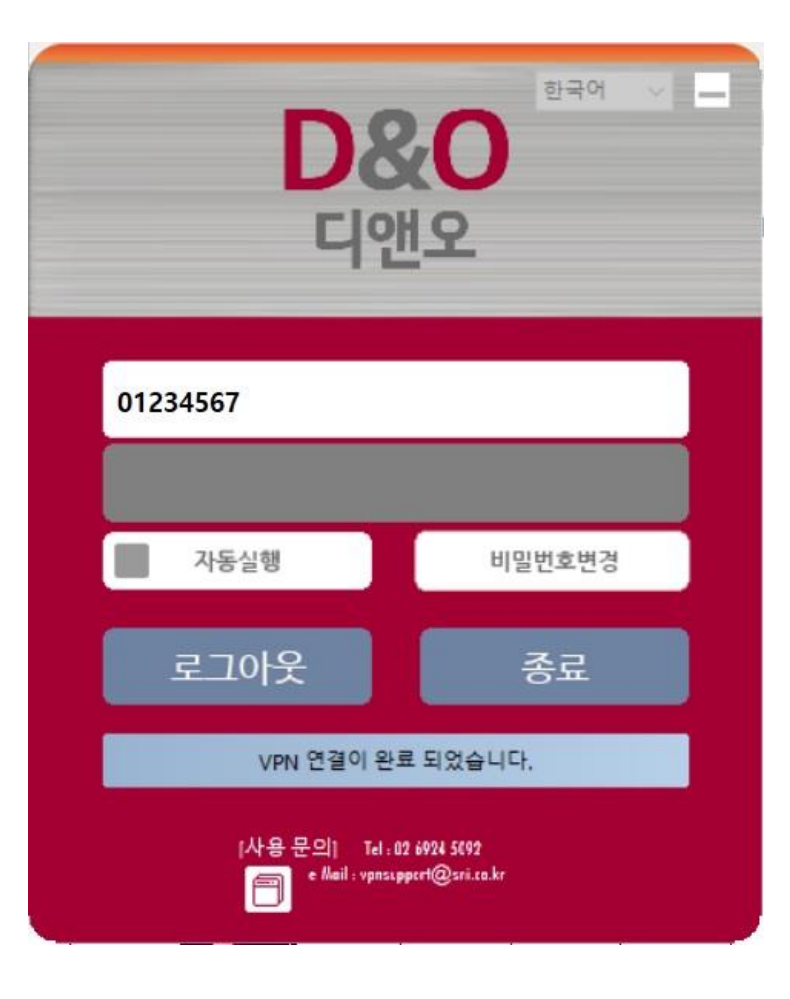

8. 접속 완료

## 1. 구글OTP 이용 방법 : 일반사용자, 보안프로그램 미설치 사용자

2. 접속 후 아래 화면 처럼 2개 계정 확인 1. 스마트폰에 설치 된 OTP 접속 접속 시 용도에 맞는 OTP 사용 ※ 예외 VPN 계정은 본 계정 뒤에 @가 사용 - 보안프로그램 미설치 사용자용 OTP <u>일반 사용자용 OTP</u> test\_vpn1\_vpn 표준 VPN OTP Google Authenticator 4+ 165 409 Google LLC 유틸리티 앱 16위 ★★★★★ 2.0 • 2개의 평가 test\_vpn1@\_vpn 예외 VPN OTP 172 543 <u>보안프로그램 미설치 사용자용 OTP</u>